DEPARTMENT OF JUSTICE

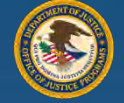

Office of Justice Programs

# 

Frequently Asked Questions (FAQ's)

Version 1.2

# Contents

| HOW DO I RESET MY PASSWORD?                                    | 3  |
|----------------------------------------------------------------|----|
| I LOST MY WELCOME EMAIL. HOW DO I GET ANOTHER COPY SENT TO ME? | 8  |
| MY LEGAL NAME HAS CHANGED, HOW DO I UPDATE IT IN DIAMD?        | 8  |
| MY EMAIL HAS CHANGED, HOW DO I UPDATE IT IN DIAMD?             | 8  |
| HOW DO I RESET MY PASSWORD RECOVERY QUESTIONS?                 | 8  |
| WHAT DO I DO IF MY ACCOUNT IS LOCKED?                          | 8  |
| HOW DO I REPLACE MYSELF AS AN ENTITY ADMINISTRATOR?            | 11 |
| HOW DO I INVITE NEW MEMBERS TO AN ENTITY?                      | 14 |
| HOW DO I ADD OR REMOVE ROLES FROM A MEMBER?                    | 16 |
| WHAT DO I DO IF I DON'T SEE THE DIAMD TILE?                    | 18 |
| HOW DO I REMOVE MEMBERS FROM AN ENTITY?                        | 19 |
| HOW DO I RECEIVE A CODE VIA SMS DURING LOGIN?                  | 21 |

## How do I reset my password?

#### Step 1 - Navigate to DIAMD Login page

Navigate your browser to the DIAMD home page: <u>https://diamd-auth.usdoj.gov</u>

#### Step 2 – Click on "Need help signing in?"

Click on the "Need help signing in?" highlighted below.

| 🖲 🦲 🗧 🧿 US Department of Just | ice (Di# x +                  | 1.0.0          |
|-------------------------------|-------------------------------|----------------|
| ← → C 🖷 diamd.okta.com        |                               | <b>☆ 0</b> :   |
|                               | Gepartment y justice          |                |
|                               | Sign In<br>Email Address      |                |
|                               |                               |                |
|                               | Password                      |                |
|                               | Remember me                   |                |
|                               | Sign In Need help signing in? |                |
|                               |                               |                |
|                               |                               |                |
| Powered by Okta               |                               | Privacy Policy |

#### Step 3 – Click on "Forgot Password?"

1. Click "Forgot Password?" highlighted below.

|                                     | . 0 |
|-------------------------------------|-----|
| Gepartment J° justice               |     |
| Sign In                             |     |
| Bassued                             |     |
|                                     |     |
|                                     |     |
| Need help signing in?               |     |
| Forgot Password?<br>Unlock account? |     |
|                                     |     |

#### Step 4 – Enter Email Address

1. Enter your email address in the "Email or Username" box, select whether to reset your password via SMS or Email. The DIAMD system will then send you an SMS or Email communication based on your selection. Follow the instructions in the communication.

| ← → C | C G diamd.okta.com/signin/forgot-password                          |                |  |
|-------|--------------------------------------------------------------------|----------------|--|
|       | DEPARTMENT J"JUSTICE                                               |                |  |
|       | Reset Password                                                     |                |  |
|       | My.Email@domain.com                                                |                |  |
|       | SMS can only be used if a mobile phone number has been configured. |                |  |
|       | Reset via SMS                                                      |                |  |
|       | Reset via Email                                                    |                |  |
|       | Back to Sign In                                                    |                |  |
|       |                                                                    |                |  |
|       |                                                                    |                |  |
|       |                                                                    |                |  |
|       |                                                                    | Privacy Policy |  |

#### Step 5 – Check phone or email for instructions on resetting password

- 1. Follow the instructions provided to you via the SMS or Email you receive.
- 2. If you selected "Reset via SMS" you will see the below screen and receive a text message on your phone.

| Ĭ             |                            |
|---------------|----------------------------|
| Enter verific | cation code sent via SMS   |
| Enter Code    |                            |
|               | Sent                       |
|               | Verify                     |
| Didn't recei  | ve a code? Reset via email |
|               |                            |

3. If you selected "Reset via Email" you will see the below screen.

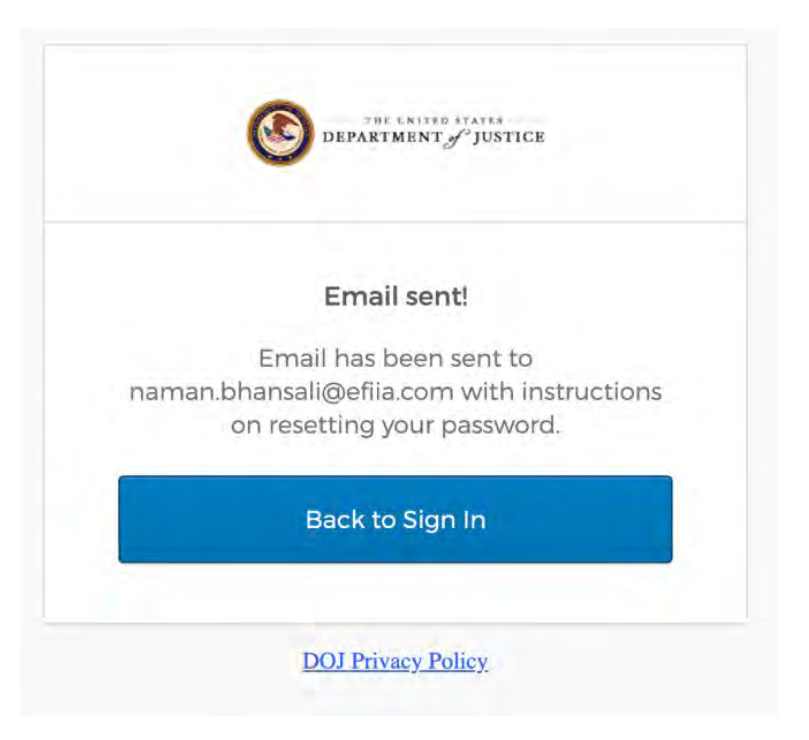

4. Here is a sample email that you will receive:

| Hi Naman Bhan                    | sali                                                                   |
|----------------------------------|------------------------------------------------------------------------|
|                                  |                                                                        |
| You are receivin                 | g this email because you have requested to reset password for your     |
| online Departme                  | ent of Justice (DOJ) account.                                          |
| Click this link be               | low to reset your password:                                            |
|                                  |                                                                        |
|                                  | Reset Password                                                         |
|                                  |                                                                        |
| This link expires                | in 68 days. If that does not work, please contact DOJ Support at       |
| OJP.ITServiceD                   | esk@usdoj.gov or 202-307-0627.                                         |
| Don't recogniz                   | e this activity?                                                       |
|                                  |                                                                        |
| The security of                  | your account is important to us. If you don't recognize this activity, |
| please contact (<br>Immediately, | DOJ Support at OJP.ITServiceDesk@usdoj.gov or 202-307-0627             |
| in the store of the              |                                                                        |
| The purpose of                   | this email is to ensure that we update you when important account      |
| actions are take                 | n.                                                                     |
|                                  |                                                                        |
| This is an autor                 | natically generated message. Please do not renity to this email        |
|                                  |                                                                        |

#### I lost my welcome email. How do I get another copy sent to me?

#### Step 1 – Contact DIAMD Service Desk and they will Re-Invite you.

 In order to receive another welcome email, please contact the DIAMD Service Desk by calling (833) 872-5175 or via email at <u>JustGrants.Support@usdoj.gov</u> and ask to be re-invited to your entity.

## My legal name has changed, how do I update it in DIAMD?

#### Step 1 – Contact DIAMD Service Desk and they will initiate a name change.

1. In order to have your name updated, please contact the DIAMD Service Desk by calling (833) 872-5175 or via email at <u>JustGrants.Support@usdoj.gov.</u>

## My email has changed, how do I update it in DIAMD?

#### Step 1 – Contact DIAMD Service Desk and they will initiate an email change.

 In order to have your email updated, please contact the DIAMD Service Desk by calling (833) 872-5175 or via email at <u>JustGrants.Support@usdoj.gov</u>

## How do I terminate my DIAMD account?

#### Step 1 – Contact DIAMD Service Desk and they will terminate your account.

1. In order to have your DIAMD account terminated, please contact the DIAMD Service Desk by calling (833) 872-5175 or via email at <u>JustGrants.Support@usdoj.gov</u>

#### How do I reset my password recovery questions?

## Step 1 – Contact DIAMD Service Desk and they will reset your password recovery questions.

1. In order to have your DIAMD account recovery questions reset, please contact the DIAMD Service Desk by calling (833) 872-5175 or via email at <u>JustGrants.Support@usdoj.gov</u>.

## What do I do if my account is locked?

## Step 1 – Navigate to DIAMD login page

- 1. Navigate your browser to the DIAMD home page: <u>https://diamd-auth.usdoj.gov</u>
- 2. Click "Need help signing in?"

| C i diamd.okta.c | om                    | * A |
|------------------|-----------------------|-----|
|                  | DEPARTMENT y jUSTICE  |     |
|                  | Sign In               |     |
|                  | Email Address         |     |
|                  | Password              |     |
|                  | Remember me           |     |
|                  | Sign In               |     |
|                  | Need netp signing in: |     |
|                  |                       |     |

3. Select "Unlock Account?"

| > C 🔒 diamd.ok | tapreview.com                               | or ☆ 😶 |
|----------------|---------------------------------------------|--------|
|                | DEPARTMENT JUSTICE                          |        |
|                | Sign In<br>Email Address                    |        |
|                | Please enter a username Password            |        |
|                | Remember me                                 |        |
|                | Sign In<br>Need help signing in?            |        |
|                | Forgot Password/<br>Unlock Account?<br>Help |        |
|                |                                             |        |

4. Enter your email address and select "Send SMS" or "Send Email." Follow the instructions provided.

| • • • Office of Justice Pro | grams DI/ × +                                                         |                  |
|-----------------------------|-----------------------------------------------------------------------|------------------|
| ← → C a diamd.oktapro       | eview.com/signin/unlock                                               | ∾ ☆ 🛛 :          |
|                             | DEPARTMENT J'JUSTICE                                                  |                  |
|                             | Unlock account                                                        |                  |
|                             |                                                                       |                  |
|                             | SMS can only be used if a mobile phone number<br>has been configured. |                  |
|                             | Send SMS                                                              |                  |
|                             | Send Email                                                            |                  |
|                             | Back to Sign In                                                       |                  |
|                             |                                                                       |                  |
|                             |                                                                       |                  |
|                             |                                                                       |                  |
| Deviated by Olde            |                                                                       | Delonal, Patters |
| Powered by Okla             |                                                                       | Privacy Policy   |

How do I replace myself as an entity administrator?

## Step 1 - From the DIAMD home page, select "Manage Entity"

| DIAMD             |               |               |   |                  |  |
|-------------------|---------------|---------------|---|------------------|--|
| ≡ Home My Work +  |               |               |   |                  |  |
| A Home            |               |               |   |                  |  |
| Notifications >   |               |               |   |                  |  |
| Entity Management |               |               |   |                  |  |
| Manage Entity 🔉   | Invite Member | Manage Member | ž | Re-Invite Member |  |
|                   |               |               |   |                  |  |

Step 2 - On the Manage Entity screen, select a new entity administrator, click "Save"

| < Form<br>Ma<br>Ent<br>D<br>Ent<br>T<br>T<br>T<br>T<br>T<br>T<br>T<br>T<br>T<br>T<br>T<br>T<br>T<br>T<br>T<br>T<br>T<br>T<br>T                                 | anage Entity  ntity Profile ntity ID DUNS:00000000 ntity Name * Test Entity ntity DBA Test DBA  urrent Entity Administrator rest Name                                                                                                    |                 |   |
|----------------------------------------------------------------------------------------------------|----------------------------------------------------------------------------------------------------|-----------------|---|
| Ma<br>Ent<br>D<br>Ent<br>T<br>T<br>T<br>T<br>T<br>T<br>T<br>T<br>T<br>T<br>T<br>T<br>T<br>T<br>T<br>T<br>T<br>T<br>T                                           | anage Entity  ntity Profile  tity ID  DUNS:00000000  tity Name *  Test Entity  tity DBA  Test DBA  Urrent Entity Administrator  rst Name                                                                                                    |                 |   |
| Ent<br>D<br>Ent<br>T<br>T<br>Ent<br>T<br>T<br>T<br>T<br>T<br>T<br>T<br>T<br>T<br>T<br>T<br>T<br>T<br>T<br>T<br>T<br>T<br>T<br>T                                | ntity Profile<br>htty ID<br>DUNS:000000000<br>htty Name *<br>Test Entity<br>htty DBA<br>Test DBA<br>Urrent Entity Administrator<br>rest Name                                                                                                    |                 |   |
| En<br>Ent<br>Te<br>Ent<br>Te<br>Ent<br>Te<br>Te<br>Firs<br>Te<br>Te<br>Te<br>Te<br>Te<br>Te<br>Te<br>Te<br>Te                                                  | ntity Profile http://www.sciencescomment http://www.sciencescomment http://wwww.sciencescomment http://www.sciencescomment http://wwwwwwwwwwwwwwwwwwwwwwwwwwwwwwwwww |                 |   |
| Ent<br>D<br>Ent<br>Tr<br>Ent<br>Tr<br>CL<br>Firs<br>Tr<br>Ent<br>Tr<br>Tr<br>Ent<br>Tr<br>Tr<br>Tr<br>Tr<br>Tr<br>Tr<br>Tr<br>Tr<br>Tr<br>Tr<br>Tr<br>Tr<br>Tr | ntity ID<br>DUNS:00000000<br>ntity Name *<br>Test Entity<br>ntity DBA<br>Test DBA<br>urrent Entity Administrator<br>rst Name                                                                                                    |                 |   |
| D<br>Ent<br>To<br>CL<br>Firs<br>To<br>Ent<br>To<br>Ent<br>To<br>To<br>Ent<br>To<br>To<br>To<br>To<br>To<br>To<br>To<br>To<br>To<br>To<br>To<br>To<br>To        | DUNS:00000000<br>ntity Name *<br>Test Entity<br>ntity DBA<br>Test DBA<br>urrent Entity Administrator<br>rst Name                                                                                                    |                 |   |
| Ent<br>Tr<br>Ent<br>Tr<br>CL<br>Firs<br>Tr<br>Ent<br>Tr<br>Tr<br>Tr<br>Tr<br>Tr<br>Tr<br>Tr<br>Tr<br>Tr<br>Tr<br>Tr<br>Tr<br>Tr                                | ntity Name * Test Entity Test DBA Urrent Entity Administrator rst Name                                                                                                    |                 |   |
| TA<br>Ent<br>Ti<br>Ti<br>Firs<br>Ta<br>Em                                                                                                    | Test Entity<br>Test DBA<br>urrent Entity Administrator<br>rst Name                                                                                                    |                 |   |
| Ent<br>Tr<br>CL<br>Firs<br>Tr<br>Em                                                                                                    | ntity DBA<br>Test DBA<br>urrent Entity Administrator<br>rst Name                                                                                                    |                 |   |
| CL<br>Firs<br>Te<br>Em                                                                                                    | rest DBA<br>urrent Entity Administrator<br>rst Name                                                                                                    |                 |   |
| CL<br>Firs<br>Tr<br>Em                                                                                                    | urrent Entity Administrator                                                                                                    |                 |   |
| CL<br>Firs<br>Te<br>te                                                                                                    | urrent Entity Administrator                                                                                                    |                 |   |
| Firs<br>Tr<br>Em                                                                                                    | rst Name                                                                                                    | L. Tradition of |   |
| Te<br>Em                                                                                                    |                                                                                                    | Last Name       |   |
| Em                                                                                                    | restadmin                                                                                                    | TestAdmin       |   |
| te                                                                                                    | nail Address                                                                                                    |                 |   |
|                                                                                                    | est@test.com                                                                                                    |                 |   |
|                                                                                                    |                                                                                                    |                 |   |
| En                                                                                                    | ntity Administrator Management                                                                                                    |                 |   |
| Sel                                                                                                    | elect a member to replace the current Entity Administrate                                                                                                    | or              |   |
|                                                                                                    |                                                                                                    |                 | ~ |
| The                                                                                                    | ie selected member will be assigned as the new Entity Admi                                                                                                    | nistrator       |   |
| 10                                                                                                    | ombor Management                                                                                                    |                 |   |
| Sel                                                                                                    | ender management                                                                                                    |                 |   |
|                                                                                                    |                                                                                                    |                 |   |
| The                                                                                                    | e selected members will be removed from this Entity                                                                                                    |                 |   |
|                                                                                                    |                                                                                                    |                 |   |

## How do I invite new members to an entity?

Step 1 - From the DIAMD home page, select "Invite Member"

| DIAMD             |                 |               |                  |
|-------------------|-----------------|---------------|------------------|
| 📰 Home My Work 🕶  |                 |               |                  |
| A Home            |                 |               |                  |
| Notifications >   |                 |               |                  |
| Entity Management |                 |               |                  |
| Manage Entity     | Invite Member 🔉 | Manage Member | Re-Invite Member |
|                   |                 |               |                  |

Step 2 - Fill in the member's data, select one or more roles to grant them, click submit

| Home My W | Vork 👻                             |                         |      |
|-----------|------------------------------------|-------------------------|------|
| Form      |                                    |                         |      |
|           |                                    |                         |      |
|           | Invite Member                      |                         |      |
|           | Member Profile                     |                         |      |
|           | Email Address *                    | Confirm Email Address * |      |
|           |                                    |                         |      |
|           | First Name *                       | Last Name *             |      |
|           |                                    |                         |      |
|           | Entity Profile                     |                         |      |
|           | Entity ID *                        |                         |      |
|           | DUNS:00000000                      |                         |      |
|           | Entity Name *                      |                         |      |
|           | Test Entity                        |                         |      |
|           | Entity DBA                         |                         |      |
|           | IEST DBA                           |                         |      |
|           | Select Holes to Add *              |                         |      |
|           | At least one role must be selected |                         |      |
|           |                                    |                         |      |
|           | Cancel                             |                         | Subr |

#### How do I add or remove roles from a member?

Step 1 - From the DIAMD home page, select "Manage Member"

| DIAMD             |               |   |               |   |                    |
|-------------------|---------------|---|---------------|---|--------------------|
| 📰 Home My Work 🕶  |               |   |               |   |                    |
| A Home            |               |   |               |   |                    |
| Notifications >   |               |   |               |   |                    |
| Entity Management |               |   |               |   |                    |
| Manage Entity     | Invite Member | > | Manage Member | > | Re-Invite Member > |

Step 2 - From the "Manage Member" screen, select the roles you wish to add or remove from the member. Click Submit.

| Home My W | /ork -                                           |        |                 |  |
|-----------|--------------------------------------------------|--------|-----------------|--|
| Form      |                                                  |        |                 |  |
|           | House Marker                                     |        |                 |  |
|           | Manage Member                                    |        |                 |  |
|           | Search by First Name, Last Name or Email Address | *      |                 |  |
|           | Filtered to Members within your Entity           |        |                 |  |
|           | Member Profile                                   |        |                 |  |
|           | First Name *                                     | Last N | ame 🐮           |  |
|           | Email Address                                    |        |                 |  |
|           | Entity ID                                        |        |                 |  |
|           | Entity Name                                      |        |                 |  |
|           | Entity DBA                                       |        |                 |  |
|           | Current Roles                                    |        |                 |  |
|           | Select Roles to Add                              | Select | Roles to Remove |  |
|           |                                                  | *      |                 |  |
|           | Account Status                                   |        |                 |  |
|           |                                                  |        |                 |  |

#### What do I do if I don't see the DIAMD tile?

Step 1 – If the DIAMD tile is missing, please contact the service desk.

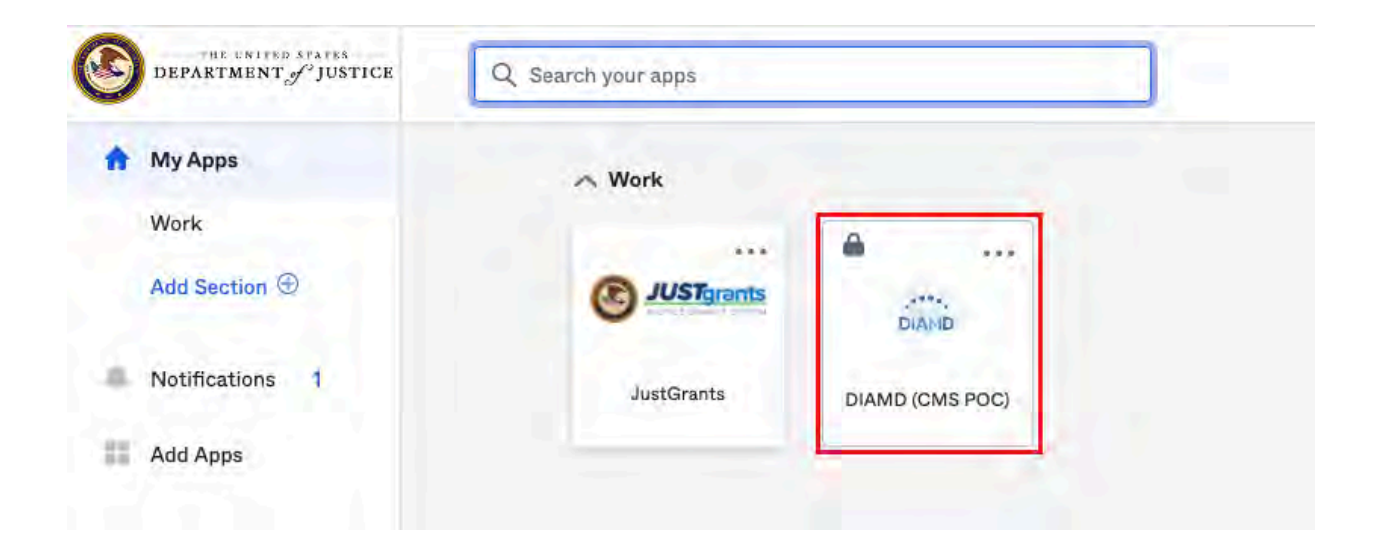

## How do I remove members from an entity?

| Home My Work <del>-</del> |               |               |      |                |
|---------------------------|---------------|---------------|------|----------------|
| Home                      |               |               |      |                |
| Notifications >           |               |               |      |                |
| ity Management            |               |               |      |                |
| Managa Entity             | Invite Member | Manage Member | > Re | -Invite Member |

Step 1 - From the DIAMD home page, select "Manage Entity"

Step 2 – Locate the "Member Management" section of the page and select the members to be removed from the entity.

| Home My V | Nork -                                                               |       |
|-----------|----------------------------------------------------------------------|-------|
| Form      |                                                                      |       |
|           |                                                                      |       |
|           | Manage Entity                                                        |       |
|           | Entity Profile                                                       |       |
|           | Entity ID                                                            |       |
|           | DUNS:000000000                                                       |       |
|           | Entity Name *                                                        |       |
|           | Test Entity                                                          |       |
|           | Entity DBA                                                           |       |
|           | Test DBA                                                             |       |
|           |                                                                      |       |
|           | Current Entity Administrator                                         |       |
|           | First Name Last Name                                                 |       |
|           | Testadmin TestAdmin                                                  |       |
|           | Email Address                                                        |       |
|           | test@test.com                                                        |       |
|           |                                                                      |       |
|           | Entity Administrator Management                                      |       |
|           | Select a member to replace the current Entity Administrator          |       |
|           |                                                                      |       |
|           | The selected member will be assigned as the new Entity Administrator |       |
|           | Member Management                                                    |       |
|           | Select members to remove                                             | 2. I. |
|           |                                                                      | ~     |
|           | The selected members will be removed from this Entity                |       |

## How do I receive a code via SMS during login?

Step 1 – On the DIAMD login screen, enter your username and password

| Sign In        |  |
|----------------|--|
| Email Address  |  |
| test@gmail.com |  |
| Password       |  |
|                |  |
| Remember me    |  |
| Signila        |  |

Step 2 – On the SMS Authentication screen, click the "Send Code" button. Step 3 – Enter the code you receive via SMS and click "Verify" button.

| DEPARTMENT of JUSTICE | DEPARTMENT P'JUSTICE |
|-----------------------|----------------------|
| SMS Authentication    | SMS Authentication   |
| (+1 XXX-XXX-3354)     | (+1 XXX-XXX-3354)    |
| Enter Code            | Enter Code           |
| Send code             | Send code            |
| Verify                | Verify               |
| Sign Out              | Sign Out             |